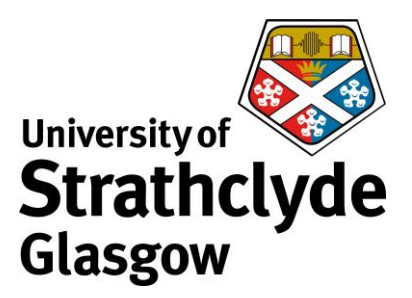

## Downloading and Installing Office 365 ProPlus on Mac

You can download Office 365 ProPlus from your email account. The following instructions show the steps for downloading and installing on a Mac laptop. Different versions of Mac may vary slightly in layout, but the process will remain the same.

This software can be used while you are a registered student at the University. To validate the Microsoft Office license, the device must connect to the internet at least once every 30 days. When you are no longer a registered student the Office suite will enter a state of reduced functionality until you purchase a license from Microsoft.

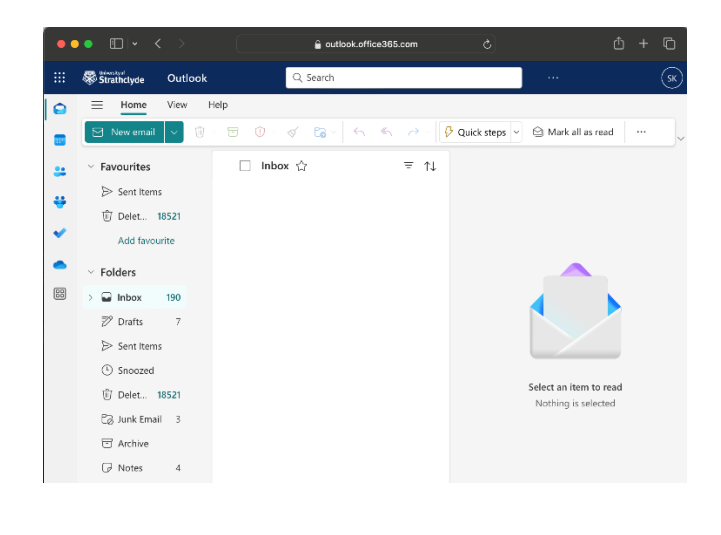

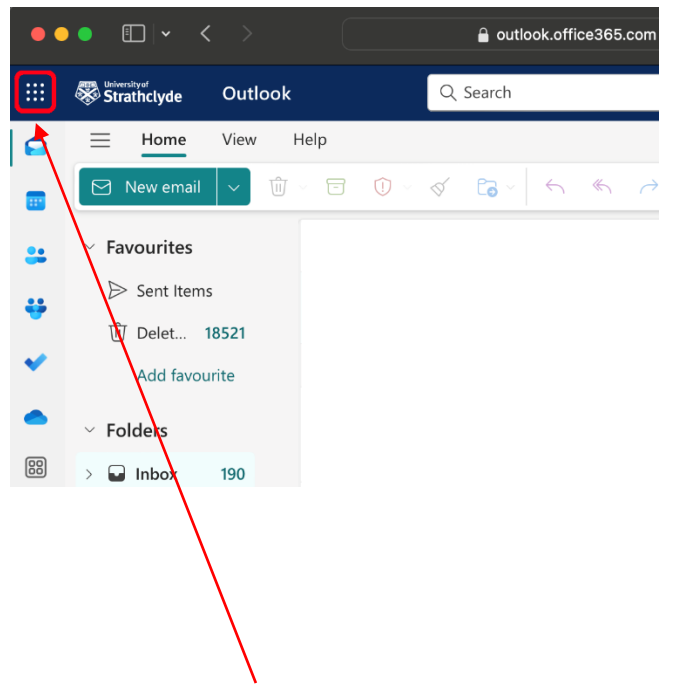

1. Login to your Strathclyde email account at

- https://outlook.office365.com/mail/
- 2. Click on the app launcher icon.

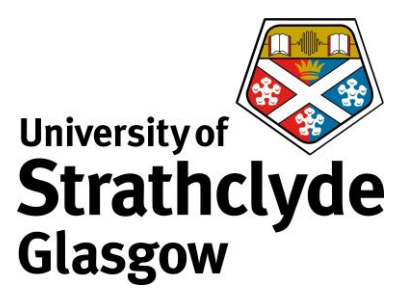

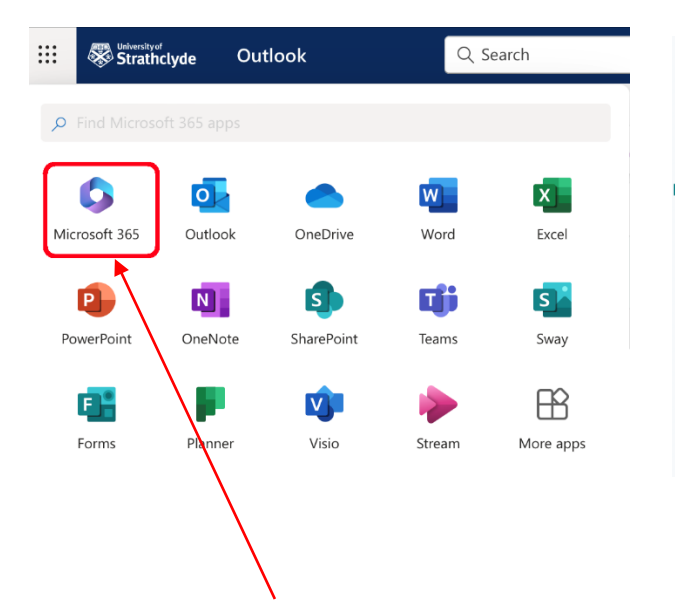

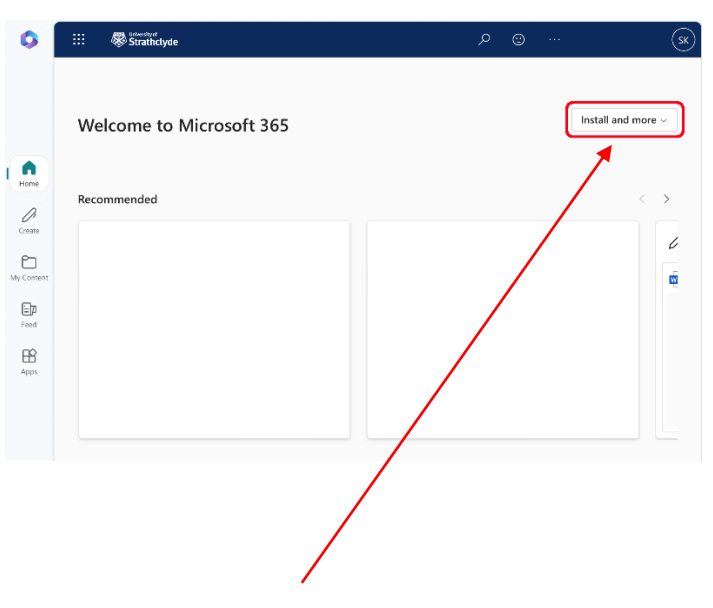

- 3. Click on the Microsoft 365 icon.
- 4. Click on the drop-down menu where it says Install and more.

| 0                          | ::: 🟶 Strathclyde            | ר יש ייש (sk                                                                                                    |        | Strathclyde                                       | My act | count                                                                                       | <b>@</b> ?                        | sk                                    |
|----------------------------|------------------------------|----------------------------------------------------------------------------------------------------|--------|---------------------------------------------------|--------|---------------------------------------------------------------------------------------------|-----------------------------------|---------------------------------------|
| Home                       | Welcome to Microsoft 365     | Install and more ~ Install Wirds, Excel PowerRoats, and more. Explor Your Apps Active Apps and do more on Prove.  | 3 I 3  | My account<br>Subscriptions<br>Security & privacy | <      | Apps & devices<br>Office<br>Supports the three most recent major versions                   | of macOS. Download Office 365 for | I I I I I I I I I I I I I I I I I I I |
| My Content<br>Food<br>Apps |                              | Install the Microsoft 365 mobile<br>app<br>Interproproductivity on the go with our<br>three JOS and Antoroid app. | ⊥<br>♪ | App permissions Apps & devices Tools & add-ins    |        | DEVICES >><br>Skype for Business Get Office on your phone or tablet IOS   Android   Windows | In                                | stall Skype                           |
| 5.                         | Click on Install Microsoft 3 | 365 apps.                                                                                                    |        | 6. Click                                          | : on   | Install Office.                                                                             |                                   |                                       |

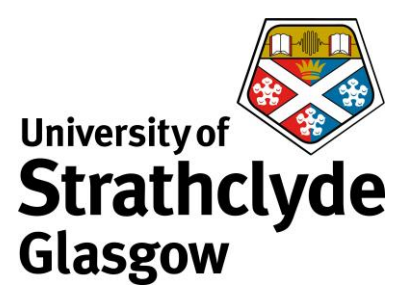

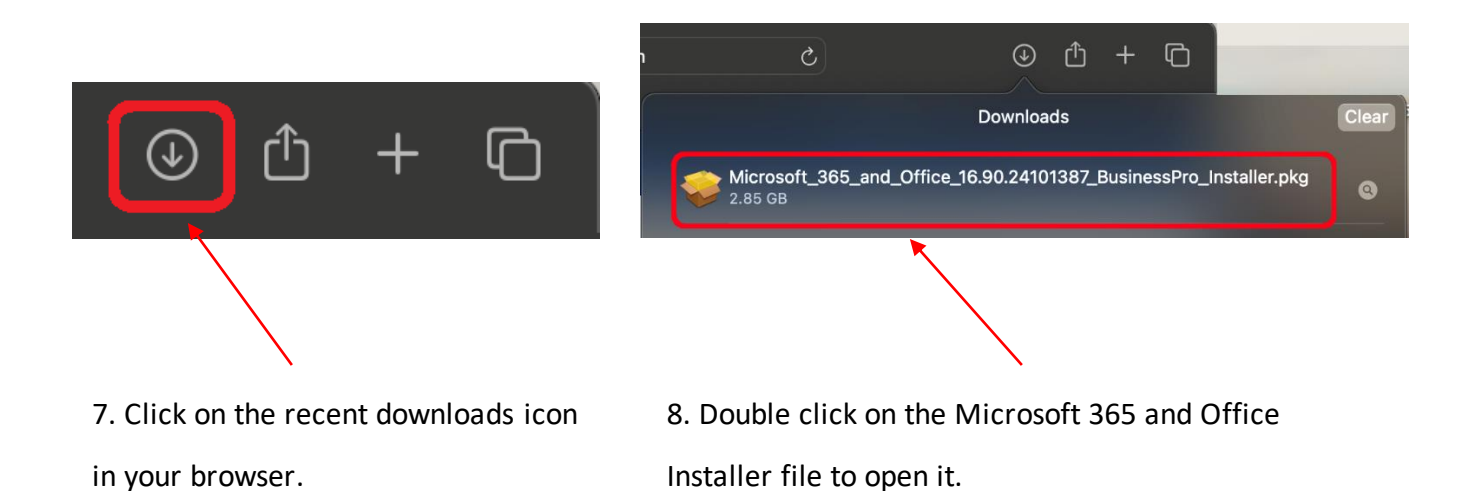

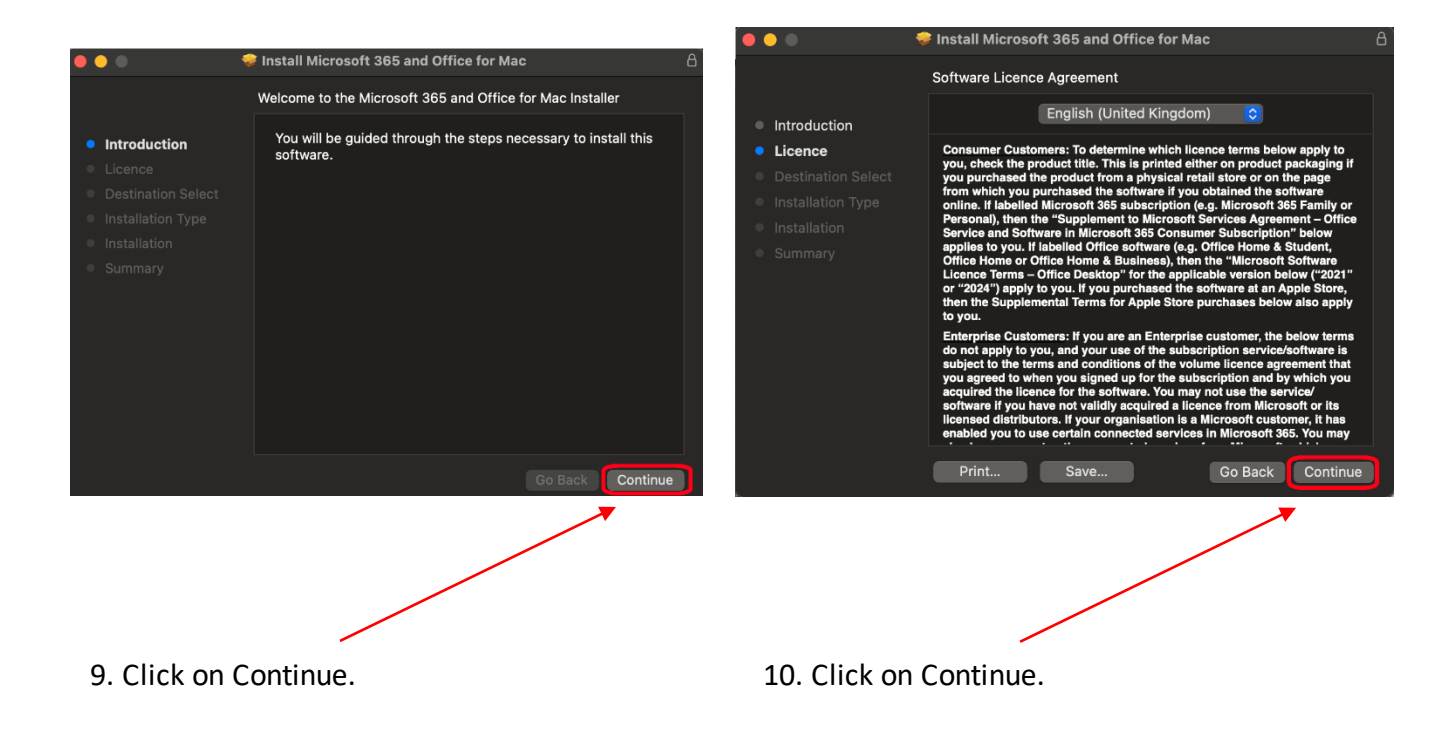

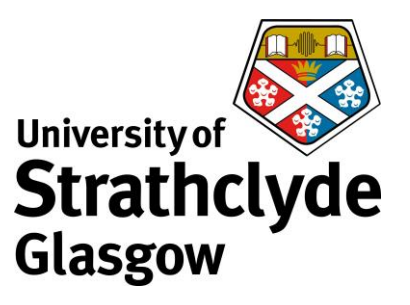

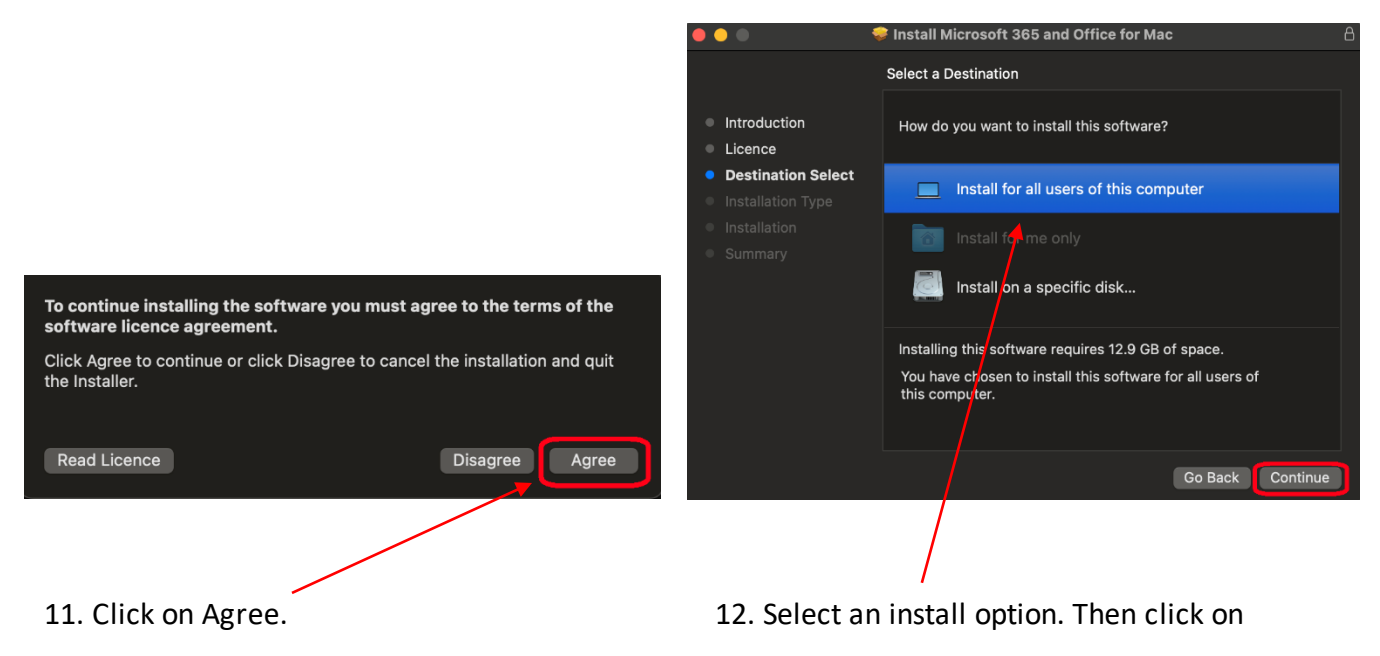

Continue.

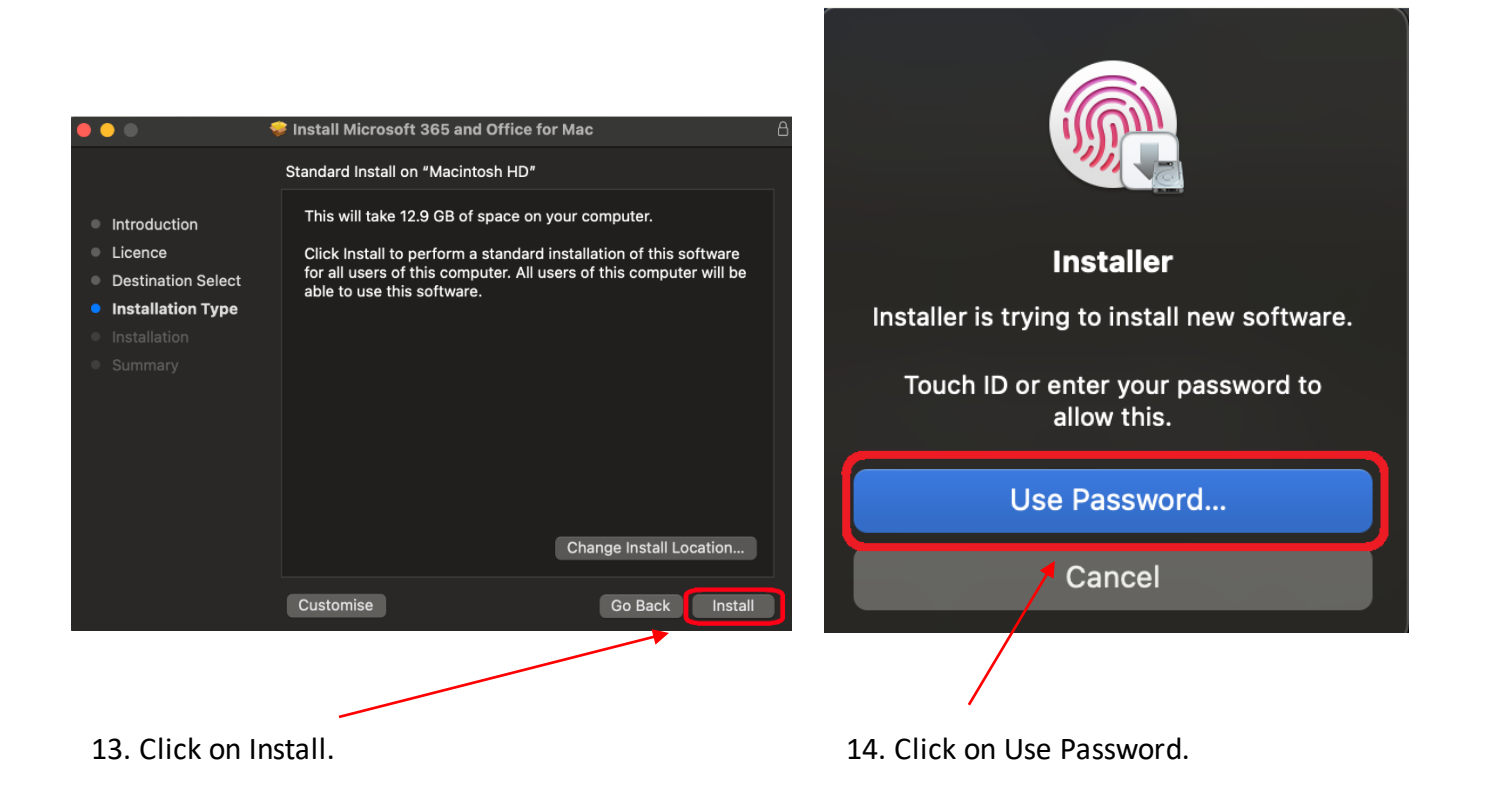

![](_page_4_Picture_0.jpeg)

![](_page_4_Picture_1.jpeg)

![](_page_4_Picture_2.jpeg)

17. Click on Move to Bin

![](_page_4_Picture_3.jpeg)

18. A pop-up window might appear prompting you to install Office updates. Click on Update.

![](_page_5_Picture_0.jpeg)

![](_page_5_Picture_1.jpeg)

AutoUpdate.

Dock bar.

![](_page_5_Picture_4.jpeg)

open it.

![](_page_6_Picture_0.jpeg)

24. Enter your university email address.

Then click on Next.

![](_page_6_Picture_1.jpeg)

23. Click on Sign in.

![](_page_6_Picture_3.jpeg)

25. Enter your university password, then click on Sign in. Installation is complete.

Was this information helpful?

## CONTACT US

Email: help@strath.ac.uk Call: 0141 548 4444